## How to Join AdHoc Meetings

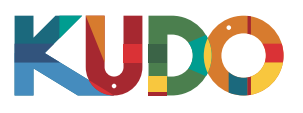

| KUDO | <ul> <li>Window Snip</li> </ul>                                                                |                                                                        |
|------|------------------------------------------------------------------------------------------------|------------------------------------------------------------------------|
|      | Welcome to your Upcom                                                                          | ing Kudo Session                                                       |
|      | Session<br>Committee Quarterly Check-In                                                        | The Session is running.                                                |
|      | Monday, June 10 2019<br>Ø 18:04 - 21:04<br>UTC<br>Show my timezone<br>PSESSION ID<br>221234567 | Email: *<br>Your email address<br>Display Name: *<br>Your display name |
|      |                                                                                                | O Wear a headset for the best experience.                              |
|      | More Details                                                                                   | •                                                                      |

On **Google Chrome** go to the **provided link**. Fill out the form, click **Join Session**, and you're in!

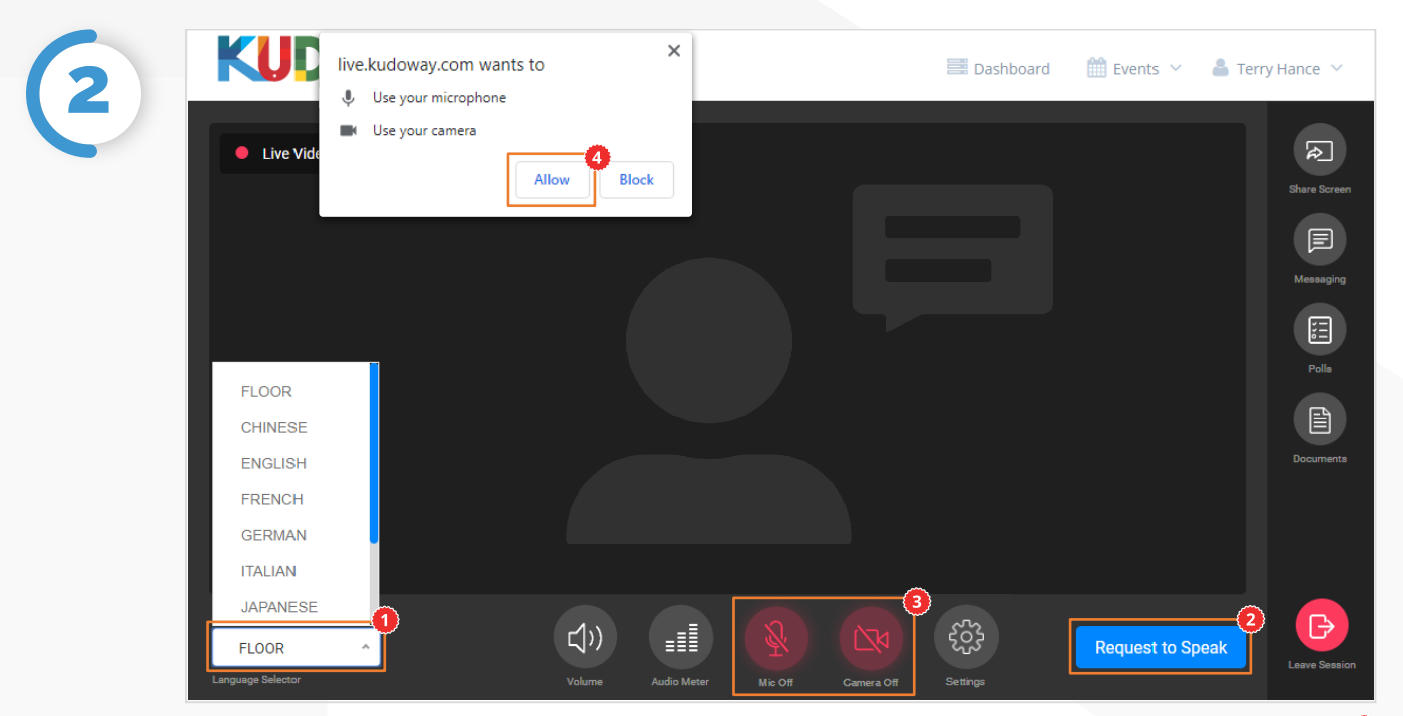

Once you are in, click on Floor and choose your **preferred language** from the dropdown list.<sup>9</sup> To speak, click on **Request to Speak**<sup>9</sup> (if required), and activate your Camera and Mic once cleared.<sup>9</sup> If this is your first time on KUDO, click **Allow** when prompted, to enable the use of your devices.<sup>9</sup>

## How to Join AdHoc Meetings

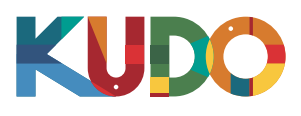

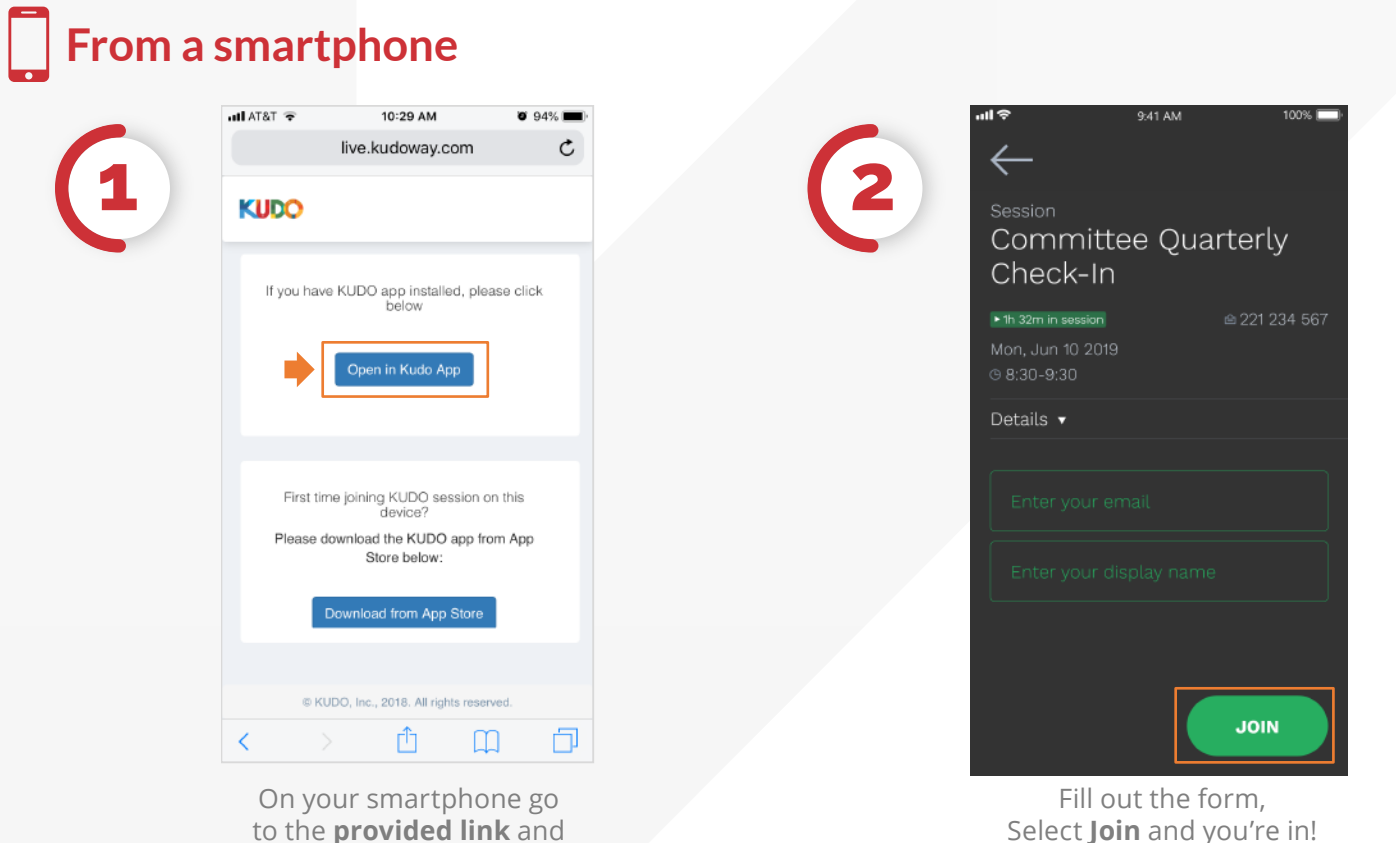

to the provided link and select Open in Kudo App.

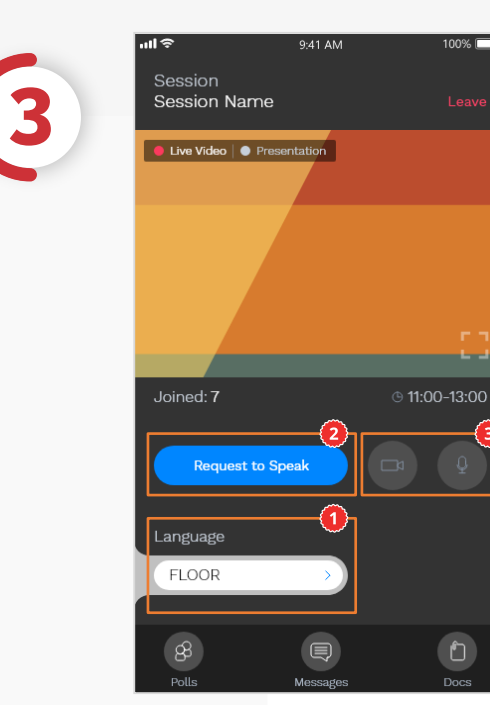

Once you are in, select Floor and choose your preferred language? To speak, select **Request to Speak<sup>0</sup>** (if required), and activate your Camera and Mic<sup>9</sup>once cleared.